# Reorder Level Controller User guidance

Copyright© 2020 ALASKAR Technologies Confidential Information: This document contains the confidential and proprietary information of ALASKAR Technologies. Disclosure is restricted.

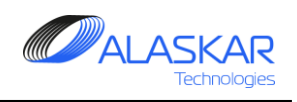

## Contents

| 1. | General        | . 3 |
|----|----------------|-----|
|    |                |     |
| 2. | Reorder Groups | .4  |
|    | ·              |     |
| 3. | Reorder Level  | .7  |

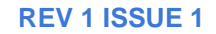

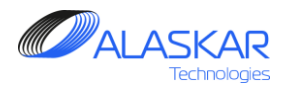

#### 1. General

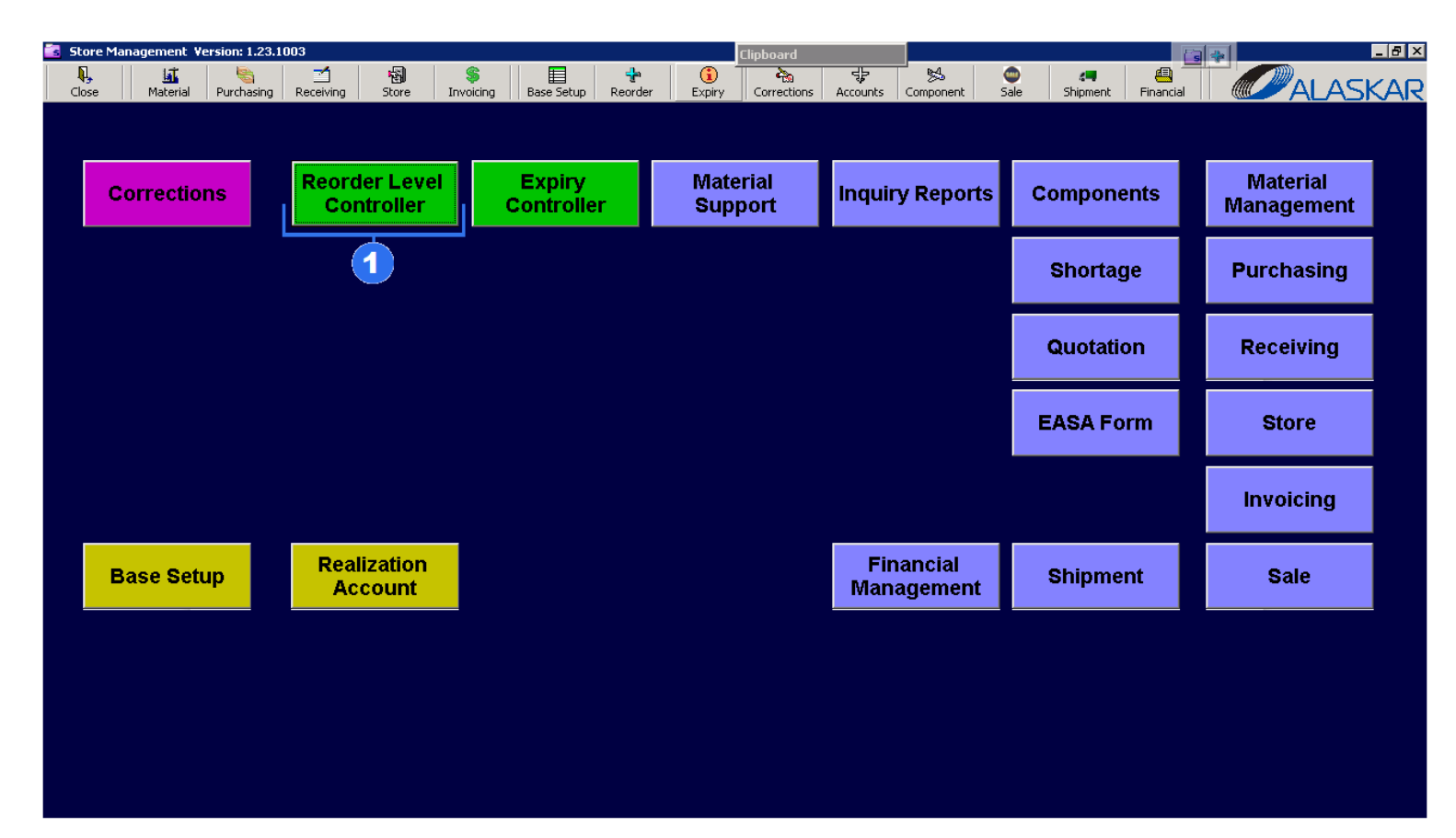

A Reorder Level Controller Sub – Module manages the process of Stock replenishment. All part numbers, registered in the system, have minimum reorder and approach level.

The "Reorder Group" tab (chapter 2) is used to Create New Group and fill selected Group with parts and theirs reorder level.

The "Reorder Level" tab (chapter 3) is used to control reorder level for each group comparing with real qty on Stock. 1. To begin start this sub-module, press green "Reorder Level Controller" button.

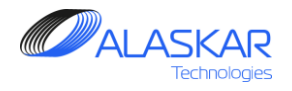

### 2. Reorder Groups

| Reorder Level Controller     |                   |          |                    | Clipbo               | ard               |               |          |          |     |             |                | _ 8        |
|------------------------------|-------------------|----------|--------------------|----------------------|-------------------|---------------|----------|----------|-----|-------------|----------------|------------|
|                              |                   |          |                    |                      |                   |               |          |          |     | User ID: MI | C - Full Contr | ol         |
| Reorder Groups               |                   |          |                    |                      |                   |               |          |          |     |             |                |            |
| Reorder Groups Editor:       |                   |          |                    |                      | 2                 |               |          |          | 2   |             | -6-            |            |
| List of Boordon Croups:      |                   |          |                    | Boordor Croup:       |                   | Sto           | ro:      |          | ٧.  |             | <u> </u>       |            |
|                              | Otone Destination |          |                    |                      |                   | 50            | ie.      |          |     | Bo unders   | 🚔 Dalaha       | Constants  |
| 14 oil                       | Store_Designation | EXTE     | RIORLIGHT          | COMPONENTS           |                   | VIS           |          | <u> </u> | A00 | - Update    | 1 Delete       | Rerresn    |
|                              |                   | No Pr's  |                    |                      |                   |               |          |          |     |             |                |            |
|                              | VKO               | 1401113  | ,                  |                      |                   |               | _        | _        | _   | _           | _              |            |
| 18 STING                     | VKO               |          |                    |                      |                   |               |          |          |     |             |                |            |
|                              | VIS               |          |                    |                      |                   |               |          |          |     |             |                |            |
| 22 EXTERIOR LIGHT COMPONENTS | VTS               |          |                    |                      |                   |               |          |          |     |             |                |            |
| 9 HBS Q-300 FOKKER           | YAK               |          |                    |                      |                   |               |          |          |     |             |                |            |
| 12 NWA-MWA                   | YAK               |          |                    |                      |                   |               |          |          |     |             |                |            |
| 8 Oil and Grease Store YAK   | YAK               |          |                    |                      |                   |               |          |          |     |             |                |            |
| 13 RAFT                      | YAK               |          |                    |                      |                   |               |          |          |     |             |                |            |
| 7 STOCK_3                    | YAK               | Eound: 0 | nn(s)              |                      |                   |               |          |          |     |             |                |            |
|                              |                   |          |                    |                      |                   |               | B737     |          | 1   |             |                |            |
|                              |                   | lndi     | viduals:           | Filter - PN:         | Descriptio        | on:           | B737-600 | =        |     | Mat. Type:  |                | -          |
|                              |                   |          | <b>٩</b> :         |                      |                   |               | B737-700 | -        |     |             | -              |            |
|                              |                   |          |                    |                      |                   |               |          | _        | · · |             |                | +          |
|                              |                   | ID:      | PN:                |                      | Description:      |               |          |          |     | S           | tore_Unit:     | Material 🔺 |
|                              |                   | 30135    | H44.5*16-21P       | R28                  | TIRE              |               |          |          |     | E           | A              | CONS       |
|                              |                   | 19567    | (2)10-84C1o31      | 120-80               | Болт (2)-10-84-Ц- | OCT 1 31120-  | 80       |          |     | E           | A              | ROT        |
|                              |                   | 32208    | (2)-12-82-XUM      | .ПАС-ОС              | БОЛТ              |               |          |          |     | E           | ACH            | CON        |
|                              |                   | 29854    | (2)-12-82-XИМ      | .ПАС-ОСТ 1 31134-    | БОЛТ              |               |          |          |     | E           | A              | CONS       |
|                              |                   | 32207    | (2)-12-84-ХИМ      | .ПAC-OC              | БОЛТ              |               |          |          |     | E           | ACH            | CON        |
|                              |                   | 29855    | (2)-12-84-XИM      | .ПАС-ОСТ 1 31134-    | БОЛТ              |               |          |          |     | E           | A              | CONS       |
|                              |                   | 29856    | (2)-6-62-ХИМ.І     | TAC-OCT 1 31134-     | БОЛТ              |               |          |          |     | E           | A              | CONS       |
|                              |                   | 19568    | (2)8-60XiPa1o      | 31168-80             | Болт (2)-8-60-Хим | I.Пас-ОСТ 1 3 | 31168-80 |          |     | E           | A              | ROT        |
|                              |                   | 32104    | СРОКИ ГОДН         | НОСТИ И ТО ВЕДУТСЯ О | PLACARD           |               |          |          |     | E           | A              | CONS       |
|                              |                   | 28759    | 0.5-6-12-AH.O      | KC-OCT 1 34509-80    | ШАЙБА             |               |          |          |     | E           | A              | CONS       |
|                              | •                 |          |                    |                      |                   |               |          |          |     |             |                |            |
| 11 record(s) found           |                   | Records  | from 1 to 500 of 1 | 3428                 |                   |               |          |          |     |             | < > 1          | 139        |

1. Select "Reorder Groups" tab.

2. In "Reorder Group" field type name of the group. In "Store" select name of store.

3. Press "Add" button to add new reorder group to the list.

4. You can see created group in the List of Reorder Groups. Select and highlight the group.

5. If you make a change in the "Reorder Group" field or in the "Store" field, press "Update" button to save a change. To remove the group, push on the "Delete", to clean "Reorder Group" field "Store" field, click on the "Refresh".

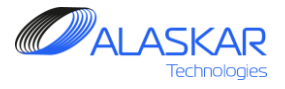

| Close Help                                                         | - Full Control     |  |  |  |  |  |  |  |  |
|--------------------------------------------------------------------|--------------------|--|--|--|--|--|--|--|--|
|                                                                    |                    |  |  |  |  |  |  |  |  |
| Reorder Groups Reorder Level                                       |                    |  |  |  |  |  |  |  |  |
| Reorder Groups Editor:                                             |                    |  |  |  |  |  |  |  |  |
| List of Reorder Groups: Reorder Group: Store:                      |                    |  |  |  |  |  |  |  |  |
| In Conversion Program Stars Designation EVTEDIOD   ICHT COMPONENTS | 命 Delete S Pefrech |  |  |  |  |  |  |  |  |
|                                                                    |                    |  |  |  |  |  |  |  |  |
|                                                                    |                    |  |  |  |  |  |  |  |  |
|                                                                    |                    |  |  |  |  |  |  |  |  |
| 18 STING VKO                                                       |                    |  |  |  |  |  |  |  |  |
| 16 ENGINE OIL VTS                                                  |                    |  |  |  |  |  |  |  |  |
| 22 EXTERIOR LIGHT COMPONENTS VTS                                   |                    |  |  |  |  |  |  |  |  |
| HBS Q-300 FOKKER YAK                                               |                    |  |  |  |  |  |  |  |  |
| 12 NWA-MWA YAK                                                     |                    |  |  |  |  |  |  |  |  |
| 8 Oil and Grease Store YAK YAK                                     |                    |  |  |  |  |  |  |  |  |
| 13 RAFT YAK                                                        |                    |  |  |  |  |  |  |  |  |
| 7 STOCK_3 YAK Found 0 pn(s)                                        |                    |  |  |  |  |  |  |  |  |
|                                                                    |                    |  |  |  |  |  |  |  |  |
| Filter - PN: Description: Br37-600 Mat. Type:                      |                    |  |  |  |  |  |  |  |  |
| ■ PMA: 4559 ■ B737-700 ▼                                           |                    |  |  |  |  |  |  |  |  |
|                                                                    |                    |  |  |  |  |  |  |  |  |
| D: PN: Description: Store_Unit: Material_Type:                     |                    |  |  |  |  |  |  |  |  |
| 28221 3045594 HEATER - OIL TO FUEL EA ROT                          | 9                  |  |  |  |  |  |  |  |  |
| 10119 4034559-901 INDICATOR - RDDMI EA ROT                         |                    |  |  |  |  |  |  |  |  |
| 32222 4559 LAMP EA CONS                                            |                    |  |  |  |  |  |  |  |  |
| 15558 4559-Q LAMP EA CONS                                          |                    |  |  |  |  |  |  |  |  |
| 27636 GE 04559X LAMP EA CONS (3)                                   |                    |  |  |  |  |  |  |  |  |
| ZZ639 GEOQ4559X LAMP EA CONS                                       |                    |  |  |  |  |  |  |  |  |
| 14306 U4559X LIGHI EA CONS                                         |                    |  |  |  |  |  |  |  |  |
|                                                                    |                    |  |  |  |  |  |  |  |  |
|                                                                    |                    |  |  |  |  |  |  |  |  |
|                                                                    |                    |  |  |  |  |  |  |  |  |
| 11 record(s) found Records from 1 to 7 of 7                        | < > 1/1            |  |  |  |  |  |  |  |  |
|                                                                    |                    |  |  |  |  |  |  |  |  |

|   | À PN: 4559       |                   | ×              |
|---|------------------|-------------------|----------------|
| 1 | Reorder Level: * | Approach Level: * | ок             |
|   | Revision:        | Check:            | Task card ref: |
|   |                  |                   |                |
|   | Store Unit:      | AMM: IPC R        | lef:           |
|   | EA               |                   | Substitution   |

To add any components or materials to the reorder group, do these steps.

6. Select necessary group from the List of Reorder Groups.

7. Use filters to find component quickly.

8. Select and highlight a line.

9. Press "+" button.

10. Set Approach Level and Reorder Level, where Approach Level > Reorder Level.

11. Press "OK" button.

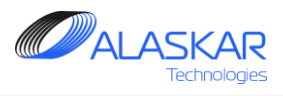

| 👆 Reor     | der Level Controller         |                   |          |                  | Clipboa                | rd          |                |                |               |                | _ 8 2     |
|------------|------------------------------|-------------------|----------|------------------|------------------------|-------------|----------------|----------------|---------------|----------------|-----------|
| Q<br>Close | e Help                       |                   |          |                  |                        |             |                |                | User ID: MI   | C - Full Contr | ol        |
| <b>7</b> P | Reorder Groups Reorder Level |                   |          |                  |                        |             |                |                |               |                |           |
| Rec        | Reorder Groups Editor:       |                   |          |                  |                        |             |                |                |               |                |           |
| L          | ist of Reorder Groups:       |                   |          |                  | Reorder Group:         |             | Sto            | ore:           |               |                |           |
| ID:        | GroupName:                   | Store_Designation | EXTE     | RIOR LIGHT       | COMPONENTS             |             | VTS            | ▼ 10           | Add  🏞 Update | 👘 Delete       | 🤧 Refresh |
| 14         | oil                          | YKS               | ·        |                  |                        |             |                |                |               |                |           |
| 11         | CHEMICALS                    | VK0               | ID:      | PN: Reorde       | rLevelQty: ApproachedL | evelQty: Re | evision: TaskC | ardRef: Check: |               |                |           |
| 10         | NWA-MWA                      | VK0               | 32222    | 4559 6           | 7                      |             |                |                |               |                |           |
| 18         | STING                        | VK0               |          |                  |                        |             | _              |                |               |                |           |
| 16         | ENGINE OIL                   | VTS               |          |                  |                        |             |                |                |               |                |           |
| 22         | EXTERIOR LIGHT COMPONENTS    | VTS               |          |                  |                        |             | <b>U</b>       |                |               |                |           |
| 9          | HBS Q-300 FOKKER             | YAK               |          |                  |                        |             |                |                |               |                |           |
| 12         | NWA-MWA                      | YAK               |          |                  |                        |             |                |                |               |                |           |
| 8          | Oil and Grease Store YAK     | YAK               |          |                  |                        |             |                |                |               |                |           |
| 13         | RAFT                         | YAK               |          |                  |                        |             |                |                |               |                |           |
| 7          | STOCK_3                      | YAK               | Found: 1 | ກກ(ຣ)            |                        |             |                |                |               |                |           |
|            |                              |                   |          |                  |                        |             |                | B737           |               |                |           |
|            |                              |                   |          | viduals:         | Filter - PN:           | Descrip     | otion:         | B737-600       | Mat. Type     |                | -         |
|            |                              |                   |          | 4:               | 4559                   |             |                | B737-700       |               | •              |           |
|            |                              |                   |          |                  |                        |             |                |                | ·             |                | +         |
|            |                              |                   | ID:      | PN:              | Description:           | Store_Unit: | Material_Typ   | e:             |               |                |           |
|            |                              |                   | 28221    | 3045594          | HEATER - OIL TO FUEL   | EA          | ROT            |                |               |                |           |
|            |                              |                   | 10119    | 4034559-901      | INDICATOR - RDDMI      | EA          | ROT            |                |               |                |           |
|            |                              |                   | 32222    | 4559             | LAMP                   | EA          | CONS           |                |               |                |           |
|            |                              |                   | 15558    | 4559-Q           | LAMP                   | EA          | CONS           |                |               |                |           |
|            |                              |                   | 27636    | GE Q4559X        | LAMP                   | EA          | CONS           |                |               |                |           |
|            |                              |                   | 27639    | GEOQ4559X        | LAMP                   | EA          | CONS           |                |               |                |           |
|            |                              |                   | 14306    | Q4559X           | LIGHT                  | EA          | CONS           |                |               |                |           |
|            |                              |                   |          |                  |                        |             |                |                |               |                |           |
|            |                              |                   |          |                  |                        |             |                |                |               |                |           |
|            |                              |                   |          |                  |                        |             |                |                |               |                |           |
|            |                              |                   |          |                  |                        |             |                |                |               | 1 10           |           |
| 11 r       | ecord(s) found               |                   | Records  | from 1 to 7 of 7 |                        |             |                |                |               | < > 1          | /1        |
|            |                              |                   |          |                  |                        |             |                |                |               |                |           |

**REV 1 ISSUE 1** 

12. To remove the component from the Reorder Group select, and highlight the line.

<sup>13.</sup> Press "-" button.

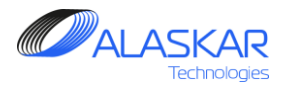

#### 3. Reorder Level

| 🕆 Reorder Level Controller                                        | Clipboard                                                           |                                         |
|-------------------------------------------------------------------|---------------------------------------------------------------------|-----------------------------------------|
| Close Help 1                                                      |                                                                     | User ID: MIC - Full Control             |
| Reorder Groups 😨 Reorder Level                                    | 0                                                                   | •                                       |
| Reorder Group Level Controller:                                   | 8                                                                   |                                         |
| Store: Reorder Group:                                             | Filter PN:                                                          |                                         |
|                                                                   |                                                                     | Stock Table Store                       |
| PN: SEL Description: ReorderLevelQty: ApproachedLevelQty:<br>4559 | Store_Qty: StQ_Subst: Order_Qty: Daily_Cons: Monthly_Cons: Revision | m: TaskCardRef: Check: AMM/IPC Ref: Uni |
| 3                                                                 |                                                                     |                                         |
| Records from 1 to 1 of 1                                          |                                                                     | < > 1/1                                 |

1. To Compare Real Qty on Stock, click on the "Reorder Level" tab.

2. Use filters to select store and reorder group name, then List will appear. Also, use "Filter PN" and check boxes to find correct components.

3. Note: If Qty on Stock less than Approach Qty then record will be yellow, if qty on stock less than reorder level then record will be red. Also, "Daily Cons" column (Daily consumption) shows daily consumption rate for last two months. Select the line.

4. To check Qty of selected Part on all Stocks press "Stock" button. To transfer data to excel, press "Table" button or "Store" table.